#### コンビニでのお支払い方法 けやきネット施設使用料

1 お支払いには区から送付している「施設使用料通知書(圧着はがき)」に記載の各コンヒ **支払番号**が必要です。お支払いは、現金または nanaco のみです。

\_ \_ \_ \_ \_ \_ \_ \_ \_ \_ \_ \_ \_ \_ \_

### ●セブンイレブン

L L

t

店頭(レジ)に支払番号が書かれた施設使用料通知書(圧着はがき)又は支払番号のメモをお持ちい ただきお支払いください。

店員に「インターネットショッピング代金の支払い」と伝え、支払番号のわかるものを提示するとス ムーズです。

お支払い後、インターネットショッピング払込領収書(お客様控)が発行されますので大切に保管く ださい。

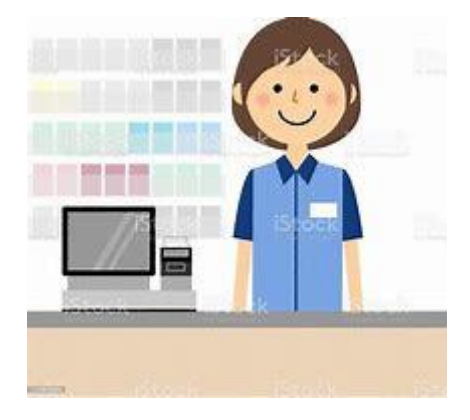

【払込領収書サンプル】

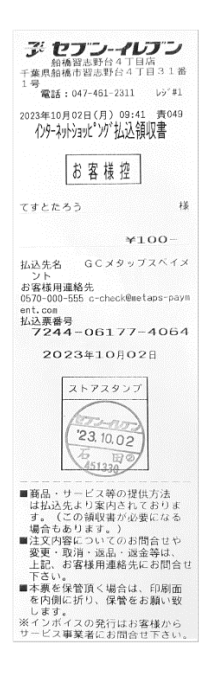

https://www.metaps-payment.com/service/guideR/seven-eleven.html

# コンビニでのお支払い方法

けやきネット施設使用料

お支払いには区から送付している「施設使用料通知書(圧着はがき)」に記載の各コンビニの 支払番号が必要です。お支払いは、現金または FamiPay のみです。

#### ●ファミリーマート

1

L

I

I

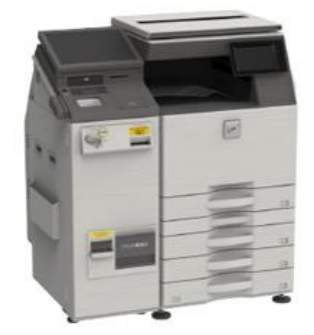

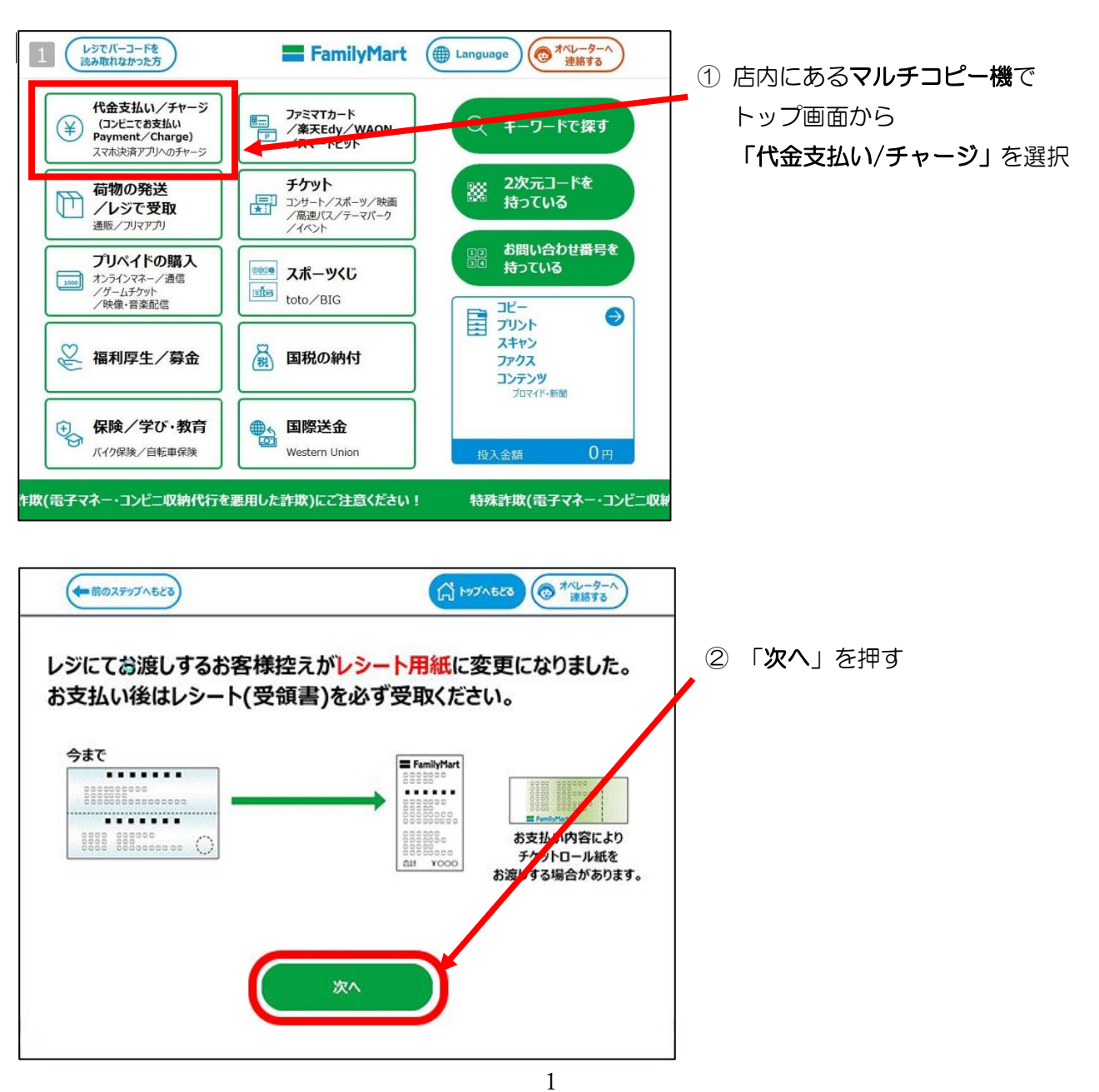

#### 

☆ トップへもどる
(● オペレーターへ) 連絡する (+ 前のステップへもとる) ③「**番号入力**」を押す ご利用には2種類の番号が必要となります。 サービス提供会社より案内されている番号をご確認の上、「番号入力」をタッチレースにさい。 番号入力 株式会社ファミリーマートは契約により代理受領を行います。 入力番号が不明な方はこちら 各種番号入力 第1番号入力画面 (
つ オペレーターへ
連絡する FamilyMart × やめる ④ 第1番号(企業コード 20020)を お手持ちの番号をご確認の上、第1番号(企業コード、お客様番号、お支払い受付番号等)を入力してくださし 番号体系はサービスによって異なります。ご案内にハイフン「・」が含まれる場合は除いて入力してください 入力しOK を押す ◆
すべて 一文字
クリア
クリア 20020 大文字/小文字 A в CDE F 1 2 3 G н 4 5 6 P Q R S T U 7 8 9 vwxyz 0 各種番号入力 第2番号入力画面 ⑤ 第2番号(注文番号 12桁)を入力して FamilyMart (③ オペレーターへ) 連絡する お手持ちの番号を確認のうえ入力し「OK」を押してください。 OK を押す [収納票発行] 8で始まる注文番号(数字12行)(例:801001234567)(ハインバーが含まれている場合は、ビーンを除いて入力してください。) [ギフト] 6で始まる注文番号(数字12行)(例:600011234567)(ハインバーが含まれている場合は、ビーンを除いて入力してください。) すべて 一文字 クリア クリア 第2番号(注文番号12桁) ※施設使用料通知書(圧着はがき)には、 「20020-<mark>\*\*\*\*\*\*\*\*\*」と記載があるの</mark> 1 2 3 でハイフンの右側の12桁の数字を入力し 4 5 6 7 8 9 てください。 0

### コンビニでのお支払い方法 [けやき

けやきネット施設使用料

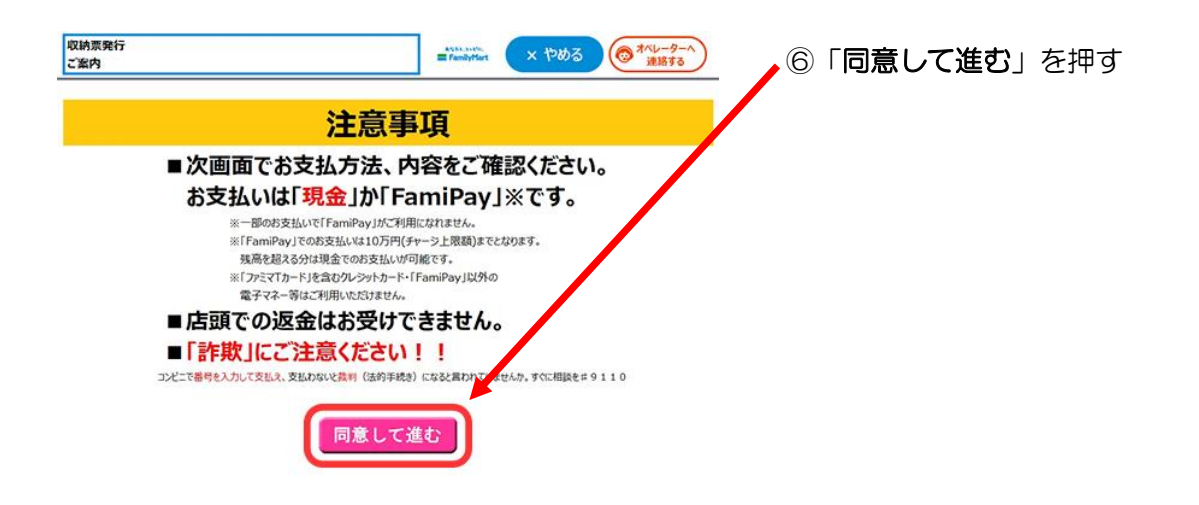

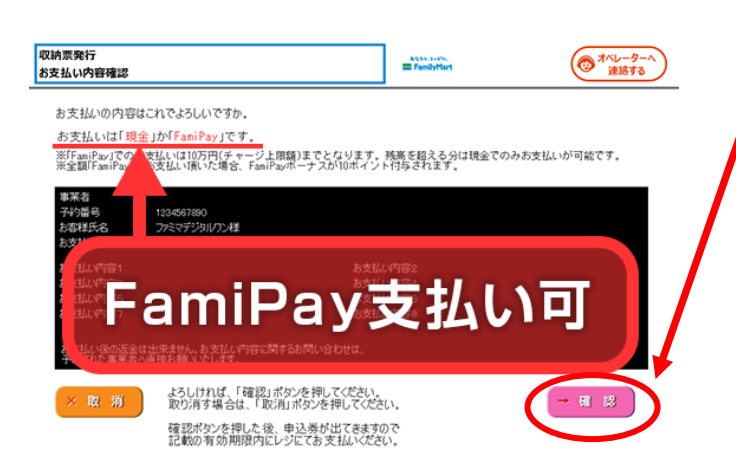

⑦ お支払い内容を確認の上、「確認」ボタン

を押す

【受領書サンプル】

| FamilyMart                                                     |  |
|----------------------------------------------------------------|--|
| 医名                                                             |  |
| 住所                                                             |  |
| 电动                                                             |  |
| үүүүчммиров (л) немм<br>►2 х-жжж ∰охх                          |  |
| 2 0 ā                                                          |  |
| 与吉禄倩板:<br>氏名 似纳 太郎 柳<br>笔动香号 99-9399-9999                      |  |
| サービス想供企業名称:<br>株式会社メタップスペイメント<br>愛媛日時:<br>2020年01月01日(よ) 00:00 |  |
| お釣い合わせた;<br>名称 カスタマーサポートセンター                                   |  |
| 電信号 20020-123455789012<br>収納発行                                 |  |
| 合 計 : 100円                                                     |  |
|                                                                |  |

⑧ 発券された申込券をレジに持参してお支払い

ください。

お支払い後、レシートタイプの受領書が発行 されますので大切に保管してください。

https://www.metaps-payment.com/service/guideR/familymart.html

お支払いには区から送付している「施設使用料通知書(圧着はがき)」に記載の各コンビニの 支払番号が必要です。お支払いは、現金のみです。 令和5年6月1日より、ローソン・ミニストップの支払番号の表示方法が変更になります。 以下の操作方法をご確認の上、お支払い手続きをお願いいたします。

### ●ローソン・ミニストップ 令和5年6月1日~

1

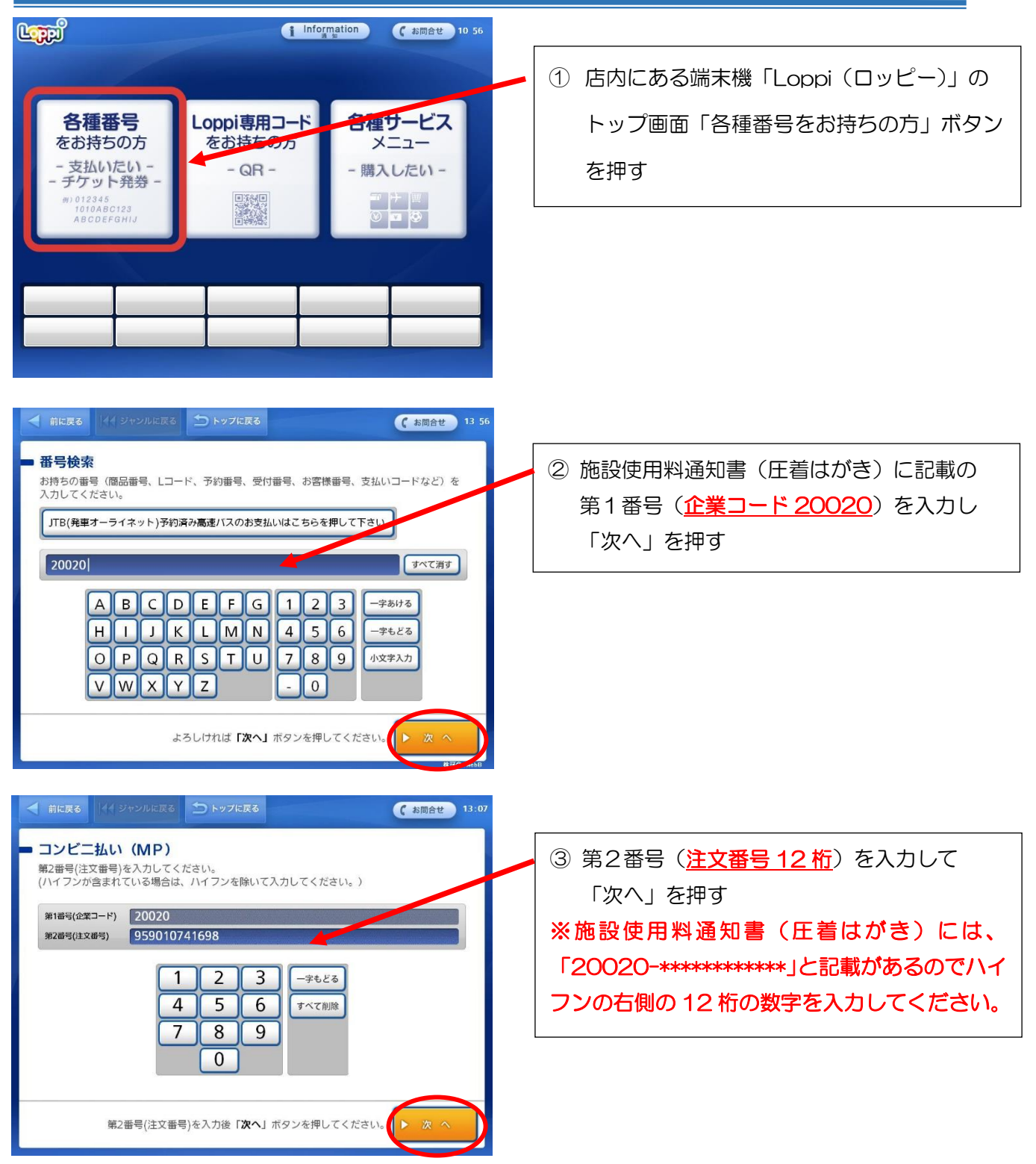

# コンビニでのお支払い方法

けやきネット施設使用料

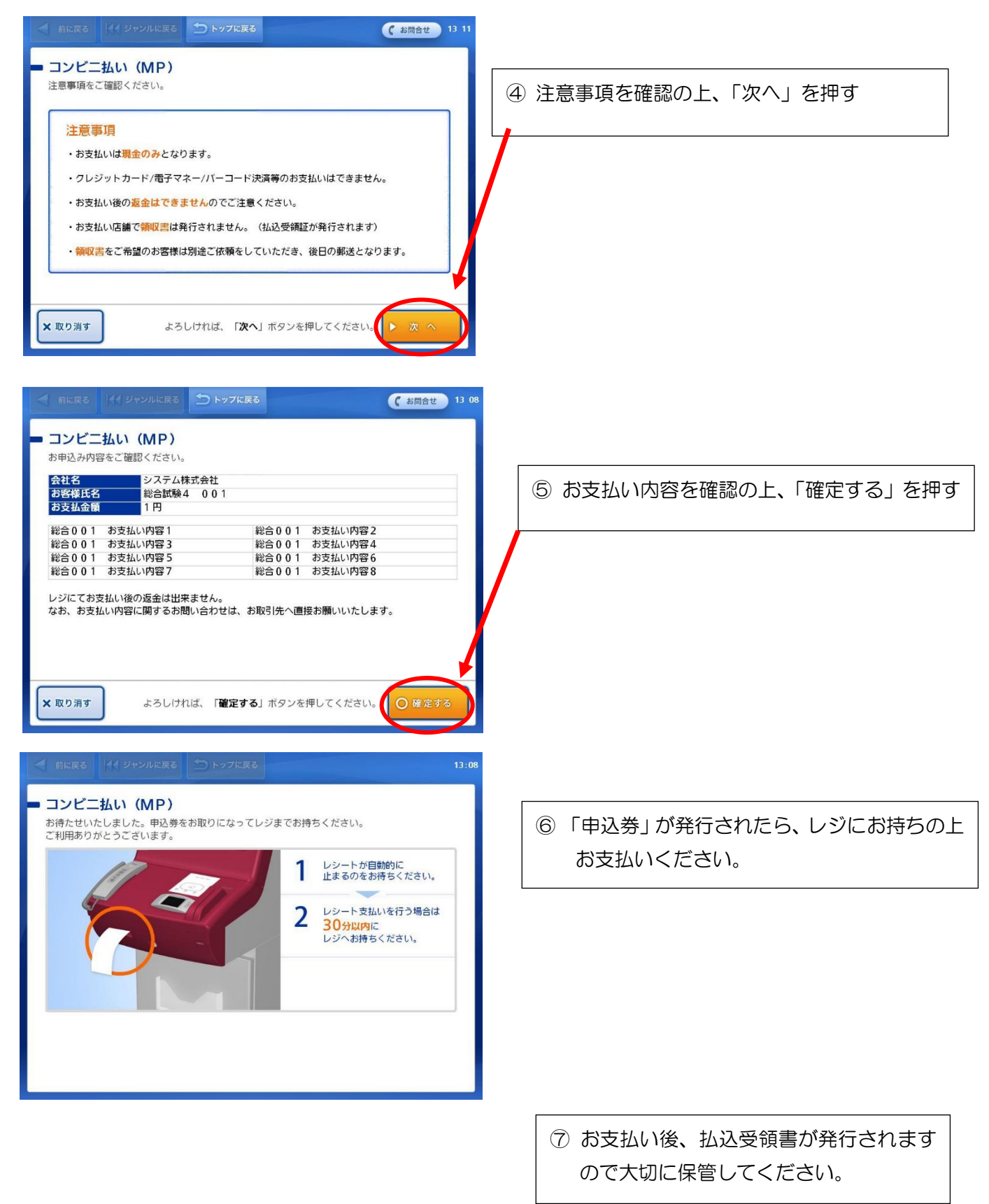

https://www.metaps-payment.com/service/guideR/lawson\_fds.html

## コンビニでのお支払い方法

けやきネット施設使用料

1 お支払いには区から送付している「施設使用料通知書(圧着はがき)」に記載の各コンビニの I. 支払番号が必要です。お支払いは、現金のみです。 L

#### ●セイコーマート

1

① 店頭のレジにて「インターネット支払い」と伝えてください。

インターネット等の代金支払い ② 施設使用料通知書(圧着はがき)に記載の お申し込み後に通知した『受付番号』又は『オンライン決 支払番号(6桁)を入力し、「登録」ボタンを 済番号』をハイフン「-」を除いて入力してください。 押す 3 1 2 1字削除 〈× 4 5 6 8 9 全削除 7 00 0 登録 やめる インターネット等の代金支払い ③ <u>利用者 ID の頭に「OO」(ゼロ2つ)を</u> 付け、10桁(00\*\*\*\*\*\*)を入力し「登録」 お客様の確認番号(電話番号・予約番号・申込番号・ 会員番号等)を入力してください。 ボタンを押す (例:利用者 ID が 12345678 の場合、 0012345678と入力) 1 3 1字削除 〈× ※電話番号を入力しないでください。 4 5 6 9 8 全削除 00 0 登録 やめる

以下、レジのお客様側に表示される操作画面にて操作してください。

#### 

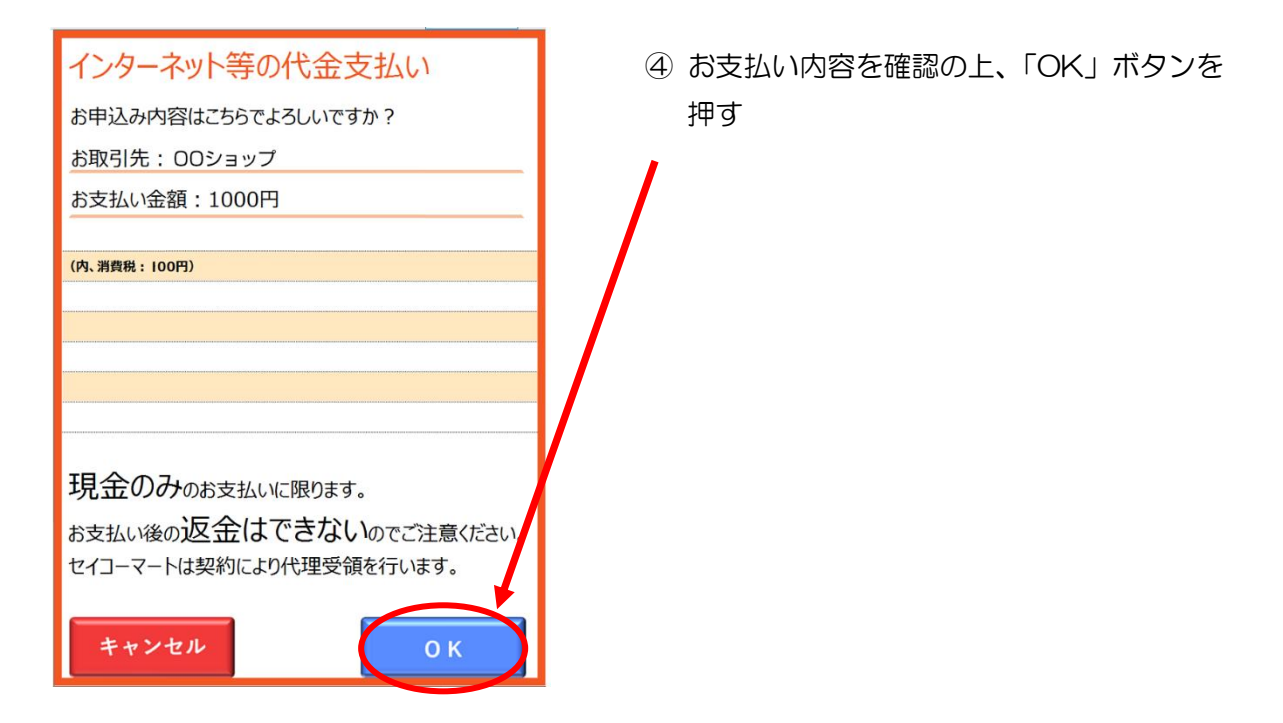

⑤ レジでお支払いください。お支払い後、受領書が発行されますので大切に保管してください。

https://www.metaps-payment.com/service/guideR/seicomart.html1

## コンビニでのお支払い方法 けやきネット施設使用料

お支払いには区から送付している「施設使用料通知書(圧着はがき)」に記載の各コンビニの 支払番号が必要です。お支払いは、現金のみです。

\_ \_ \_ \_ \_ \_ \_ \_ \_ \_ \_ \_ \_

#### ●デイリーヤマザキ・ヤマザキデイリーストア

店頭(レジ)に支払番号が書かれた施設使用料通知書(圧着はがき)又は支払番号のメモをお持ちい ただきお支払いください。

店頭にて「オンライン決済」であることを伝えてください。

POS レジ画面にて、支払番号を入力します。

お支払い後、レシートが発行されますので大切に保管ください。

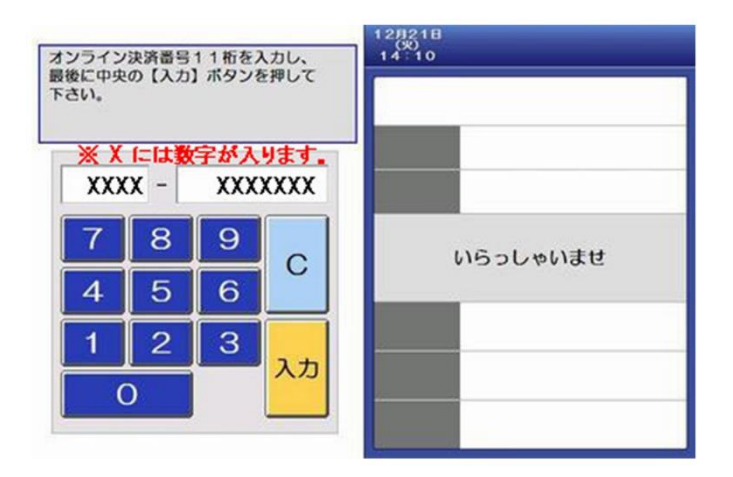

|                                          | オンライン決済受性                                                                                         |
|------------------------------------------|---------------------------------------------------------------------------------------------------|
| 事業者名                                     | いろは航空株式会社                                                                                         |
| お支払金額                                    | 33,600円                                                                                           |
| 下記予約を承<br>出発日 便名<br>02/01 ABC 01         | →ております。 全1名 全1旗程分の金額です。<br>区間 出発時刻<br>2 羽田 -千歳 1830                                               |
| 内容を確認し、<br>※現金のみの3<br>お支払い後の3<br>お支払い内容( | よろしければ【確定】ボタンを押して下さい。<br>と払いとなりますので、お手持ちの現金を必ずご確認下さい。<br>気金は、お受けできません。<br>関する問い合わせは、取引先へ直接ご確認下さい。 |
|                                          | 中止 戻る 確認                                                                                          |

https://www.metaps-payment.com/service/guideR/daily-yamazaki.html